## **REGISTRATION INSTRUCTIONS:** CREATE A TEAM

- Visit www.fundraising.stjude.org/esa and click "Find a Walk/Run."
- Select your event of choice from the list of cities and click "Register."
- Select your team option START A TEAM.
- Create or access your St. Jude fundraising profile.
  - If you are a "Returning User," enter your username and password from last year.
    - Forgot your information? Click "Email me my login information" and enter email address
    - If you're not a returning user, select "New User."
- If you are a returning user, you might be prompted to bring back a team from a prior year.
  - o If so, click "Bring Back [Team Name]."
- To start a team as the team captain:
  - Enter your team name [ESA Location] and team fundraising goal.
  - To affiliate with your National Team, select ESA from the National Team dropdown menu.
  - Select your team type.
- Select your participation option.
  - Set a fundraising goal.
  - o If interested, make a donation toward your fundraising goal.
- Fill out your Contact Information.
  - Enter your personal information.
  - o If you are a "New User," create a username and password.
  - Answer additional questions.
- Review and agree to the Terms of Agreement.
- Verify and complete your registration.
  - To register a family member, "Register a family member" and repeat the registration process.
- If applicable, complete billing information and process payment.
- **Congratulations, you're now registered!** Take a moment and review your Participant Center your fundraising headquarters! Here you can personalize you website page, send emails and fundraise through Facebook.

|                                           | Join us at a St. Ju                                                                                                    | ude Walk                                                                                                    | /Run to End Chil                                                                                                    | dhood Cancer                                                                                                    |                                                                                                    |                                                                                                    |
|-------------------------------------------|----------------------------------------------------------------------------------------------------|----------------------------------------------------------------------------------------------------|----------------------------------------------------------------------------------------------------|----------------------------------------------------------------------------------------------------|----------------------------------------------------------------------------------------------------|----------------------------------------------------------------------------------------------------|
|                                           | Find a Walk/Run                                                                                                    | Log in to you                                                                                                    | or Suppo                                                                                                    | rt a Participant                                                                                                    |                                                                                                    |                                                                                                    |
|                                           |                                                                                                    |                                                                                                    | Ū                                                                                                    |                                                                                                    |                                                                                                    |                                                                                                    |
| NATION<br>Related Links Cher              | NAL SERIES SPONSORS<br>ck out all of our partners                                                                                                    | 0                                                                                                    | THRIMENT                                                                                                    | American                                                                                                    | Airlines 🍾                                                                                                    | <                                                                                                    |
|                                           | Walk. Run                                                                                                    | . End                                                                                                    | childhood                                                                                                    | d cance                                                                                                    | r.                                                                                                    |                                                                                                    |
|                                           | Sea                                                                                                    | rch for a                                                                                                    | n event near yc                                                                                                    | iu                                                                                                    |                                                                                                    |                                                                                                    |
|                                           | 1                                                                                                    |                                                                                                    | num to more "                                                                                                    |                                                                                                    |                                                                                                    |                                                                                                    |
| Q Dare Braner Wells +                     |                                                                                                    |                                                                                                    |                                                                                                    |                                                                                                    |                                                                                                    |                                                                                                    |
| L ST JUDE WALK/RI<br>to End Childhood Can | UN<br>- 's                                                                                                    |                                                                                                    | -                                                                                                    | annica, consistrua                                                                                                    | FINELA PARTICIPANT                                                                                                    | Courtney Left                                                                                                    |
| -                                         |                                                                                                    |                                                                                                    |                                                                                                    |                                                                                                    |                                                                                                    |                                                                                                    |
| St.                                       | ude Walk/F                                                                                                    | tun to                                                                                                    | o End Chil                                                                                                    | dhood C                                                                                                    | ancer                                                                                                    |                                                                                                    |
|                                           |                                                                                                    | phis, IN -                                                                                                    | September 23, 2                                                                                                    | 017                                                                                                    |                                                                                                    |                                                                                                    |
|                                           | Sec. and                                                                                                    | F                                                                                                    | tegister                                                                                                    | THE R.                                                                                                    | 1                                                                                                    |                                                                                                    |
|                                           | THE OWNER THE TAXABLE                                                                                                    | 1177                                                                                                    | U.C.                                                                                                    | - PA-SO                                                                                                    | and a                                                                                                    |                                                                                                    |
| 11111                                     |                                                                                                    |                                                                                                    |                                                                                                    | -                                                                                                    | Sec. and                                                                                                    |                                                                                                    |
|                                           | A 15                                                                                                    | 1                                                                                                    | to the                                                                                                    | - and                                                                                                    |                                                                                                    |                                                                                                    |
| ST JUDE WALK/R                            | UN                                                                                                    |                                                                                                    |                                                                                                    |                                                                                                    |                                                                                                    |                                                                                                    |
| the Stand Charles of Street               |                                                                                                    |                                                                                                    |                                                                                                    |                                                                                                    |                                                                                                    | -                                                                                                    |
| St. Jude Wa                               | alk/Run to End C                                                                                                    | Childho                                                                                                    | od Cancer - N                                                                                                    | ientes connerus                                                                                                    | N Registra                                                                                                    | tion                                                                                                    |
| St. Jude Wa                               | alk/Run to End C                                                                                                    | childho                                                                                                    | od Cancer - N                                                                                                    | 1emphis, T                                                                                                    | N Registra                                                                                                    | tion                                                                                                    |
| St. Jude Wa                               | alk/Run to End C                                                                                                    | hildho                                                                                                    | od Cancer - N                                                                                                    | 1emphis, T                                                                                                    | N Registra                                                                                                    | tion                                                                                                    |
| St. Jude Wa                               | alk/Run to End C                                                                                                    | :hildho                                                                                                    | od Cancer - N                                                                                                    | 1emphis, T<br>(indi                                                                                                    | N Registra                                                                                                    | Conneya#                                                                                                    |
| St. Jude Wa                               | alk/Run to End C                                                                                                    | hildho<br>,                                                                                                    | od Cancer - N                                                                                                    | Nemphis, T                                                                                                    | nne Aneronae<br>N Registra<br>onaat                                                                                                    | Country Lat                                                                                                    |
| St. Jude Wa                               | alk/Run to End C                                                                                                    | Childho<br>J                                                                                                    | od Cancer - N<br>On a team                                                                                                    | Inemphis, T<br>Iemphis, T<br>Iemphis, T                                                                                                    | nnes Americana<br>N Registra                                                                                                    | Connected                                                                                                    |
| St. Jude Wa                               | alk/Run to End C                                                                                                    | Childho<br>J                                                                                                    | od Cancer - M                                                                                                    | Media contactua<br>Memphis, T<br>(<br>mat<br>P<br>P                                                                                                    | nes American                                                                                                    | tion                                                                                                    |
| St. Jude Wa                               | alk/Run to End C<br>Exer a sam<br>Start a Team<br>Would you lieb to him<br>Start a Team<br>Would you lieb to him<br>Starts - Frees                                                                                                    | childho<br>j                                                                                                    | ood Cancer - M<br>oo a twan<br>wa a twan                                                                                                    | Media contextua<br>Memphis, T<br>Memphis, T<br>Memphi                                                                                                    | mes American                                                                                                    | tion                                                                                                    |
| St. Jude Wa                               | alk/Run to End C                                                                                                    | Childho-                                                                                                    | an a han                                                                                                    | Media contactua<br>Memphis, T<br>Matemphis, T<br>Matemphis<br>Matemphis<br>Matemp                                                                                                    | N Registra                                                                                                    | tion                                                                                                    |
| St. Jude Wa                               | alk/Run to End C<br>C<br>Ref t taxes<br>Start a Team<br>Would you like to lenge<br>Start a Team<br>Would you like to lenge<br>Start a Team<br>Would you like to lenge<br>Start a Team                                                                                                    | Childho<br>ji<br>iiiiiiiiiiiiiiiiiiiiiiiiiiiiiiiiii                                                                                                    | od Cancer - N                                                                                                    | America conserva<br>Alemphis, T<br>Indi<br>Indi<br>Indi<br>Indi<br>Indi                                                                                                    | N Registra                                                                                                    | tion                                                                                                    |
| St. Jude Wa                               | Alk/Run to End C<br>Reference of the series<br>Start a Team<br>Nuclei you the to bring<br>ALSAC - Finese<br>Start a Team<br>Nuclei you the to bring<br>ALSAC - Finese<br>Nuclei you the to bring<br>ALSAC - Finese<br>Nuclei you the to bring<br>ALSAC - Finese<br>Nuclei you the to bring<br>ALSAC - Finese                                                                                                    | i i i i i i i i i i i i i i i i i i i                                                                                                    | od Cancer - N<br>an a sam                                                                                                    | America conserva<br>Atemphis, T<br>Marine<br>Marine<br>M | mess American                                                                                                    | tion                                                                                                    |
| St. Jude Wa                               | alk/Run to End C                                                                                                    | )                                                                                                    | od Cancer - N<br>o na staet                                                                                                    | Interior (context) in<br>Itemphilis, T<br>(interior<br>interior<br>interinterior<br>interior<br>interior<br>interior<br>interior<br>interi                                                                                                    | messamerower                                                                                                    | tion                                                                                                    |
| St. Jude Wa                               | Alk/Run to End C                                                                                                    | )<br>)<br>)<br>)<br>)<br>)<br>)<br>)<br>)<br>)<br>)<br>)<br>)<br>)                                                                                                    | do Cancer - N<br>or a twent<br>the second second                                                                                                    | Itemphis, T                                                                                                    | neekus Coor                                                                                                    | tion                                                                                                    |
| St. Jude Wa                               | alk/Run to End C<br>alk/Run to End C<br>alk/Run to End C<br>Start a team<br>Start a team<br>Start a team<br>Start a team                                                                                                    | i Childho                                                                                                    | team below :                                                                                                    | Aemphis, T                                                                                                    | men a namename<br>N Registra<br>venuer                                                                                                    | tion                                                                                                    |
| St. Jude Wa                               | alk/Run to End C<br>Exer a sam<br>Start a Team<br>Mudge de Market<br>Start a Team<br>Mudge de Market<br>Team name<br>Team name<br>Team name<br>Team name<br>Team name<br>Team name<br>Team name<br>Team name                                                                                                    | t a national                                                                                                    | the state of the second second                                                                                                    | Aemphis, T                                                                                                    | eners Americano                                                                                                    | tion                                                                                                    |
| St. Jude Wa                               | alk/Run to End C                                                                                                    | b<br>a<br>a<br>a<br>a<br>a<br>a<br>a<br>a<br>a<br>a<br>a<br>a<br>a                                                                                                    | od Cancer - N<br>an a team<br>an a team<br>an a te                                                                                                    | America contextua<br>Atemphis, T<br>(main<br>P<br>* Contextua<br>Atemptica<br>P                                                                                                    | IN Registration was a second second s                                                                                                    | Conservation of the second second sec |
|                                           | alk/Run to End C<br>is alk/Run to End C<br>is alk/Run to End C<br>is alk/Run to End C<br>is alk/Run to End<br>is alk/Run to End<br>is alk/R                                                                                                    | Childho<br>Childho<br>Chi | 4 Cancer - N<br>an a sam<br>1 Second Cancer - N<br>1 Second Cancer - N<br>1 Seco                                                                                                    | temphis, T<br>lemphis, T<br>resources<br>resources<br>resources<br>resources                                                                                                    | N Registra<br>outure<br>neekuu<br>neekuu<br>neeku |                                                                                                    |
|                                           | alk/Run to End C<br>alk/Run to End C                                                                                                    | but the seam be     but the seam be     but the seam be     but the seam be                                                                                                    | 422                                                                                                    | temphis, T<br>temphis, T<br>is<br>is<br>in<br>in<br>in<br>is<br>is<br>is<br>is<br>is<br>is<br>is<br>is<br>is<br>is<br>is<br>is<br>is                                                                                                    |                                                                                                    |                                                                                                    |
|                                           | alk/Run to End C<br>elk/Run to End C<br>elk/Run to E                                                                                                    | Landtoor                                                                                                    | od Cancer - N           or a twent                                                                                                    | America constraint<br>Atemphis, T<br>Interphis, T<br>Interphis, Interphis, Interphis, Int                                                                                                    |                                                                                                    | **************************************                                                                                                    |
|                                           | alk/Run to End C<br>inter stand<br>inter stand                                                                                                    | C C C                                                                                                    | od Cancer - N           or a sam           in a sam           in a sam           in a sam           in a sam           in a sam           in a sam                                                                                                    | America contextus<br>Atemphis, T<br>(mit<br>atemphis)<br>P<br>P<br>P<br>P<br>P<br>P<br>P<br>P<br>P<br>P<br>P<br>P<br>P<br>P<br>P<br>P<br>P<br>P<br>P                                                                                                    |                                                                                                    |                                                                                                    |
|                                           | alk/Run to End C<br>Err stan<br>Start a Team<br>Mudged with the first<br>Start a Team<br>Mudged with the first<br>Team name<br>Team name<br>Team nam                                                                                                    | Childho                                                                                                    | od Cancer - N           on a team           time team           time team           time team                                                                                                    | America contextus<br>Atemphils, T<br>(mit<br>P<br>* Secret<br>* Secret                                                                                                    |                                                                                                    |                                                                                                    |
|                                           | Alk/Run to End C<br>Alk/Run to End C<br>Event<br>State 1 State<br>State 2 State 2 State<br>State 2 State 2 State 2 State<br>State 2 State 2 State 2 State 2 State<br>State 2 State 2 S                                                                                                    | Los Contractor                                                                                                    | value         value         value           value         value         value         value           value         value         value         value           value         value         value         value           value         value         value         value           value         value         value         value           value         value         value         value           value         value         value         value           value         value         value         value           value         value         value         value                                                                                                    | temphis, T                                                                                                    |                                                                                                    |                                                                                                    |
|                                           | alk/Run to End C<br>alk/Run to End C<br>End C<br>E | C C C                                                                                                    | od Cancer - N           on a samt           en a samt           d2           d2           f6           100                                                                                                    | temphis, T<br>lemphis, T<br>lemphis, T                                                                                                    |                                                                                                    |                                                                                                    |
|                                           | alk/Run to End C alk/Run to End C alk/Ru                                                                                                    | C C C C                                                                                                    | od Cancer - N           or a marit           in a marit           in a marit <td< td=""><td>America (context) in<br/>Atemphilis, T<br/>(initial<br/>results)<br/>(initial<br/>results)<br/>(initial<br/>resu</td><td></td><td></td></td<> | America (context) in<br>Atemphilis, T<br>(initial<br>results)<br>(initial<br>results)<br>(initial<br>resu                                                                                                    |                                                                                                    |                                                                                                    |

SEPT

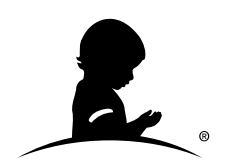

## ST. JUDE WALK/RUN TO END CHILDHOOD CANCER